# UPS REMOTE MONITORING PANEL

# RMP-X1

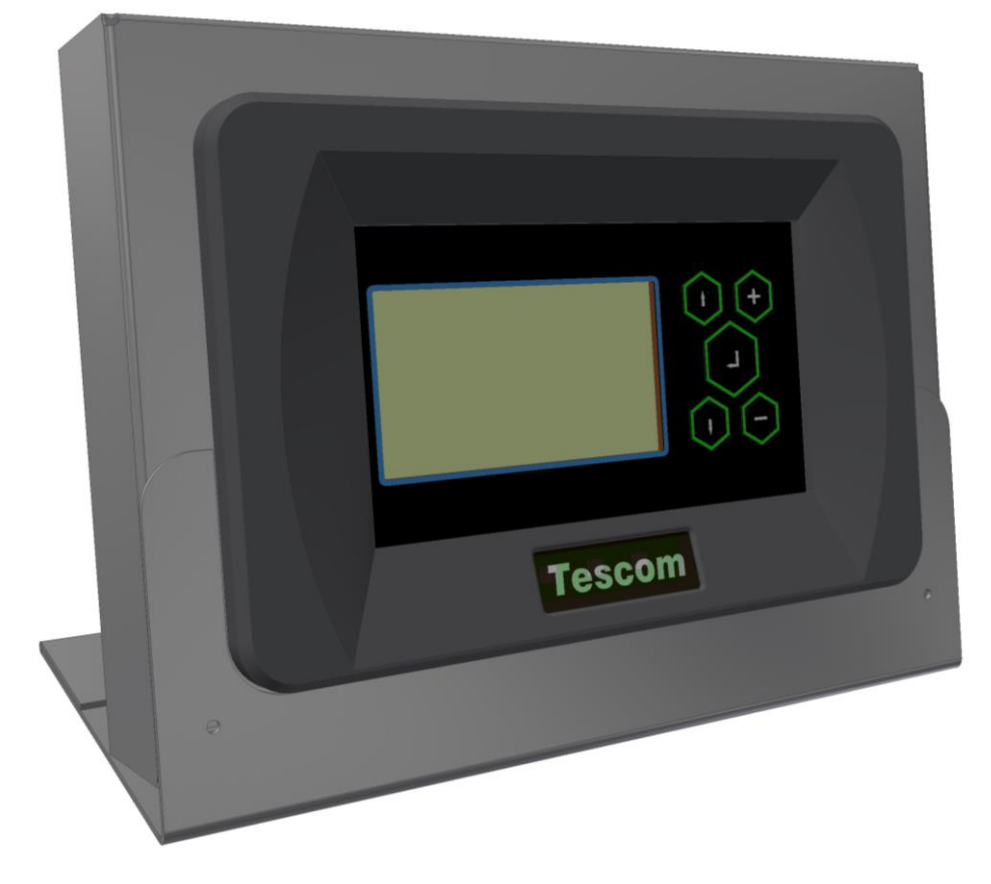

# **INSTALLATION AND USER'S GUIDE**

Thank you for choosing our product.

UPS Remote Monitoring panel is developed by expert R&D personnel carefully and became a product. You can find all information on the remote monitoring panel in this document. Remote monitoring panel shall briefly referred as RMP. (Remote Monitoring Panel)

**Special Situations** 

- RMP should be kept in dry and dehumified places.
- Storage temperature is between -10 and +70 degrees.

#### **INDEX**

| 1.  | PRESENTATION                                                    | 2  |
|-----|-----------------------------------------------------------------|----|
| 1.1 | Package Opening and Content Control                             | 2  |
| 1.2 | View of Remote Monitoring Panel                                 | 2  |
| 1.3 | Functions                                                       | 2  |
| 1.4 | Front panel functions                                           | 3  |
| 1.5 | Technical Characteristics                                       | 3  |
| 2.  | INSTALLATION                                                    | 4  |
| 2.1 | UPS and Remote Monitoring Panel connection types                | 4  |
| 2.2 | Explanations on Cable pin between UPS - Remote monitoring panel | 5  |
| 2.3 | Mechanical Installation                                         | 6  |
| 2.4 | Before Starting                                                 | 6  |
| 3.  | STARTING                                                        | 6  |
| 3.1 | LCD Menu Structure                                              | 6  |
| 3.2 | Menus and Sub-parameters (Upper Line)                           | 7  |
| 3.3 | UPS status information and alarm messages (Lower line)          | 9  |
| 3.4 | Special situations while remote monitoring panel operates       | 12 |
| 4.  | POSSIBLE FAILURES                                               | 12 |
| 5.  | MECHANICAL DIMENSIONS                                           | 12 |
|     |                                                                 |    |
|     |                                                                 |    |

# 1. PRESENTATION

#### 1.1 Package Opening and Content Control

| Remote monitoring panel and pedestal |
|--------------------------------------|
| 5Vdc 1A Supply adapter               |
| RS232 UPS connection cable (CC05)    |
| Installation and User's Guide        |

#### 1.2 View of Remote Monitoring Panel

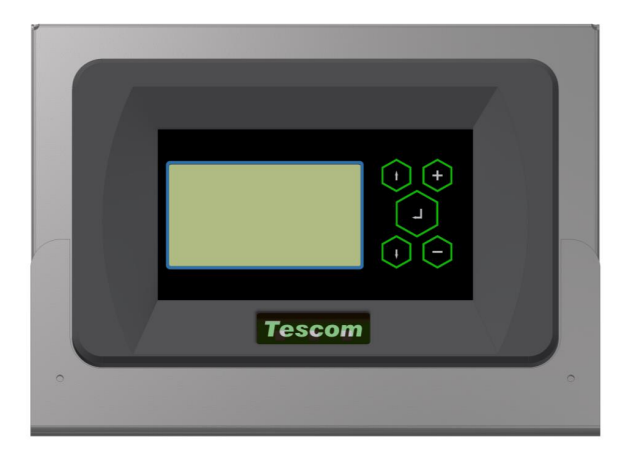

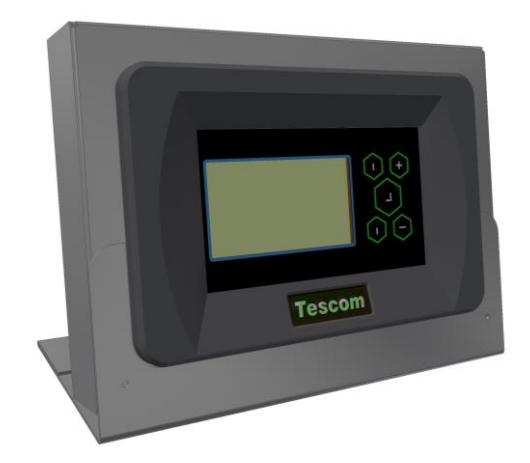

#### 1.3 Functions

Remote monitoring panel is developed for remotely monitoring UPS status information and measured parameters. UPS can be connected through RS232 and RS485 communication networks. It has separate input port for each communication network. It has communication output port equal to UPS communication port. It can transmit responses coming from UPS to other devices from this port with RS232. Device has 3 relay outputs (dry contact). Views and functions of ports are as given below.

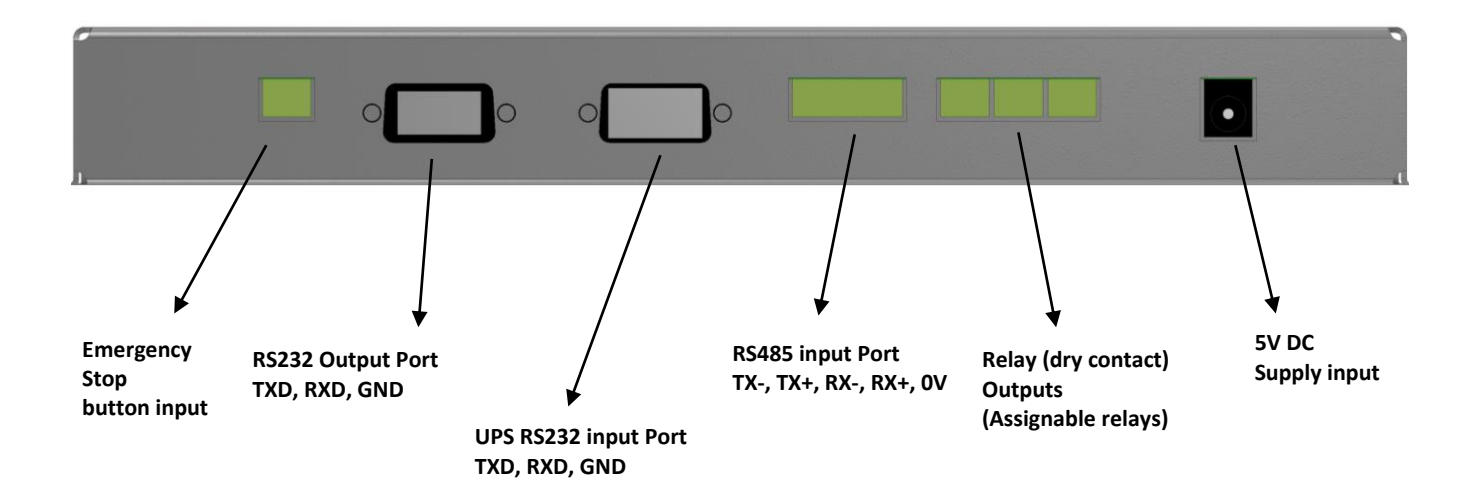

# 1.4 Front panel functions

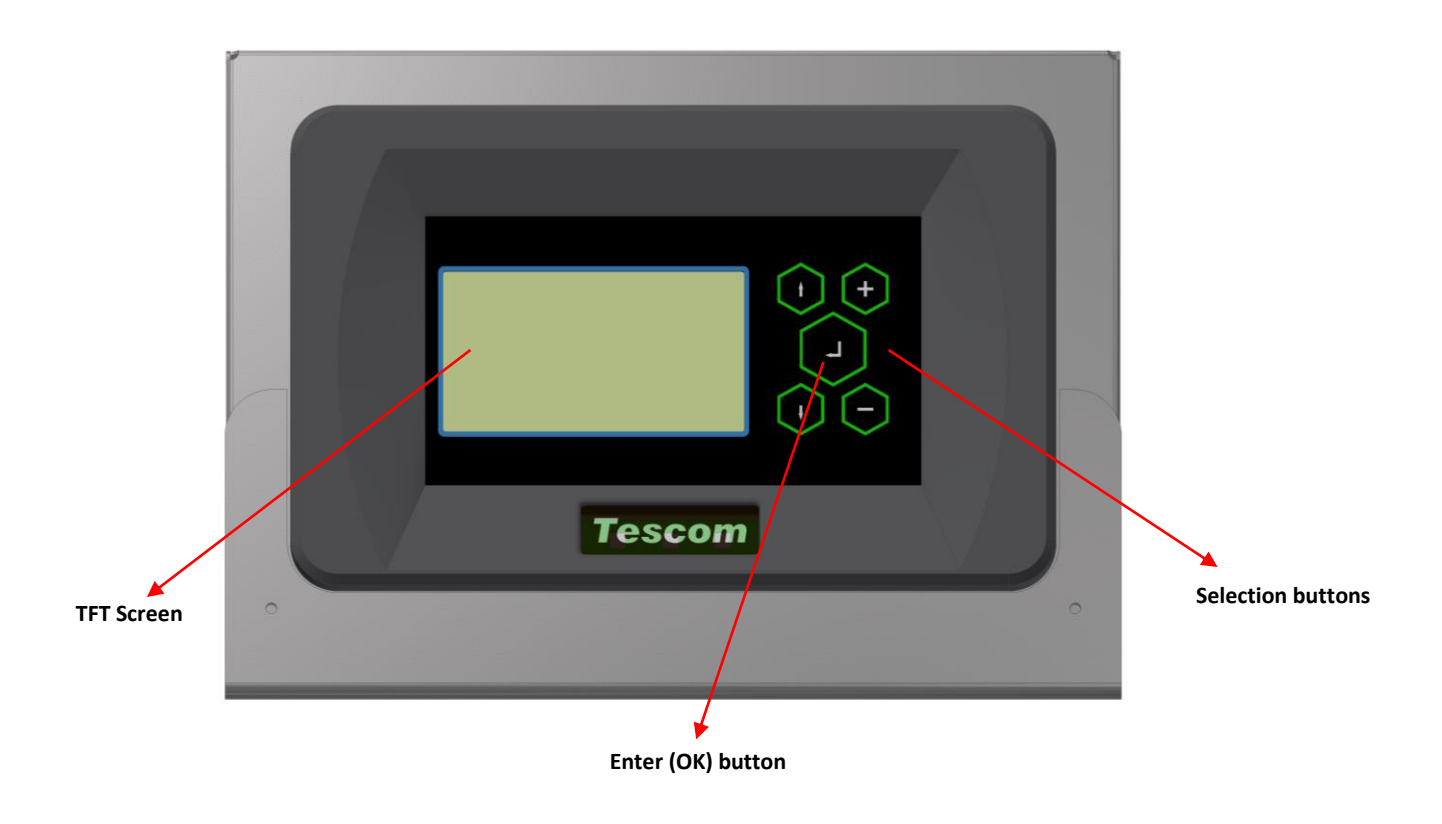

| TFT Screen        | : The screen indicating status information received from UPS and values measured. |
|-------------------|-----------------------------------------------------------------------------------|
| Selection buttons | : Used for roaming between menus and setting options.                             |
| Enter (OK) button | : Used for entering the selected menu or confirming the selected option.          |

# 1.5 Technical Features

| Function       | Parameter      | ١                      | /alue      |               |  |  |
|----------------|----------------|------------------------|------------|---------------|--|--|
|                | Baud rate      |                        | 2400 baud  |               |  |  |
|                | Parity         | Ν                      | No parity  |               |  |  |
|                | Stop bit       | 1                      | 1 stop bit |               |  |  |
|                |                | RXD, TXD, Gnd (3 wire) |            |               |  |  |
|                | UPS Connection |                        | Pin<br>no. | Function      |  |  |
|                |                |                        | 1          | Empty         |  |  |
| COM1           |                |                        | 2          | TXD (RS232)   |  |  |
| RS232 UPS Port |                |                        | 3          | RXD (RS232)   |  |  |
|                |                |                        | 4          | Empty         |  |  |
|                |                |                        | 5          | Signal Ground |  |  |
|                |                |                        | 6          | Empty         |  |  |
|                |                |                        | 7          | Empty         |  |  |
|                |                |                        | 8          | Empty         |  |  |
|                |                |                        | 9          | Empty         |  |  |
|                |                |                        |            |               |  |  |

| RS485 Port                     | UPS Connection      | TX-, TX+, RX-, RX+, Gnd (5 wire)<br>Phoenix Contact MC1.5/5-ST-3.81<br>Tx-<br>Tx+<br>Rx-<br>Rx+<br>GND             |  |  |
|--------------------------------|---------------------|----------------------------------------------------------------------------------------------------|--|--|
|                                | Baud rate           | 2400 baud                                                                                                    |  |  |
|                                | Parity              | No parity                                                                                                    |  |  |
|                                | Stop bit            | 1 stop bit                                                                                                    |  |  |
| <b>COM2</b><br>RS232 Ext. Port | PC or Other devices | RXD, TXD, Gnd (3 wire)Pin<br>no.Function1Empty2Empty3Empty4Empty5Empty6RXD (RS232)7Signal Ground8Empty9TXD (RS232) |  |  |

## 2. INSTALLATION

#### 2.1 UPS and Remote Monitoring Panel connection types

#### RS232 connection

This connection type is used for the max. 25 m short distance. Connection shall be made with CC05 coded cable. See the next topic for pin explanations of CC05 Cable.

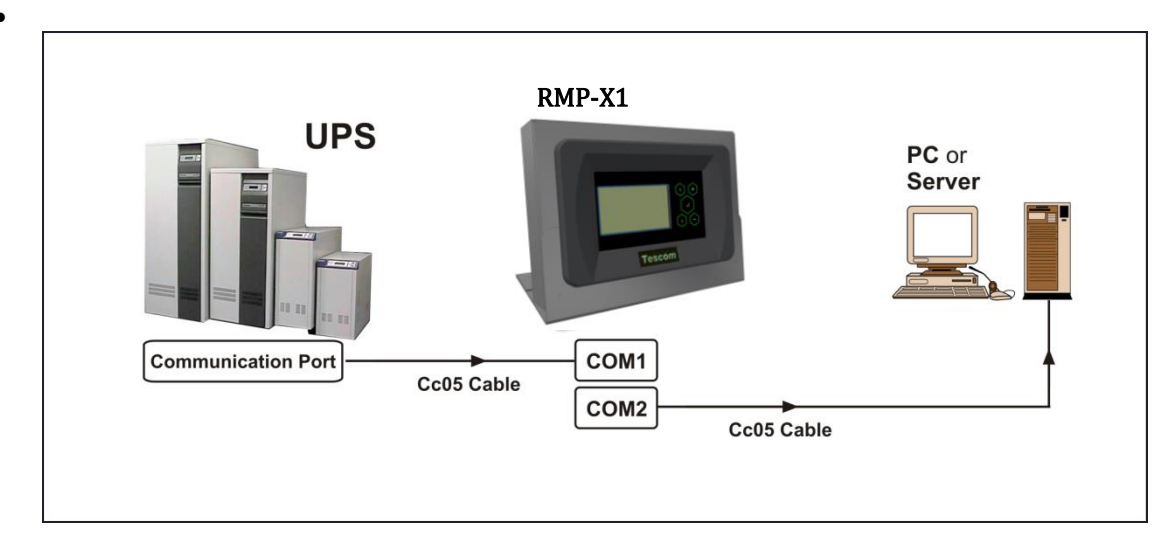

#### RS485 connection

This connection type is used for distances longer than **25 meters** with UPS. As UPS has standard RS232 communication output, RSC24 model RS232-RS485 converter adapter should be used to establish communication with RMP. Input of this adapter shall be established with CC05 coded cable. Remote monitoring panel connection with far distance output shall be established with CC11 coded cable. See the next topic for pin explanations of cables.

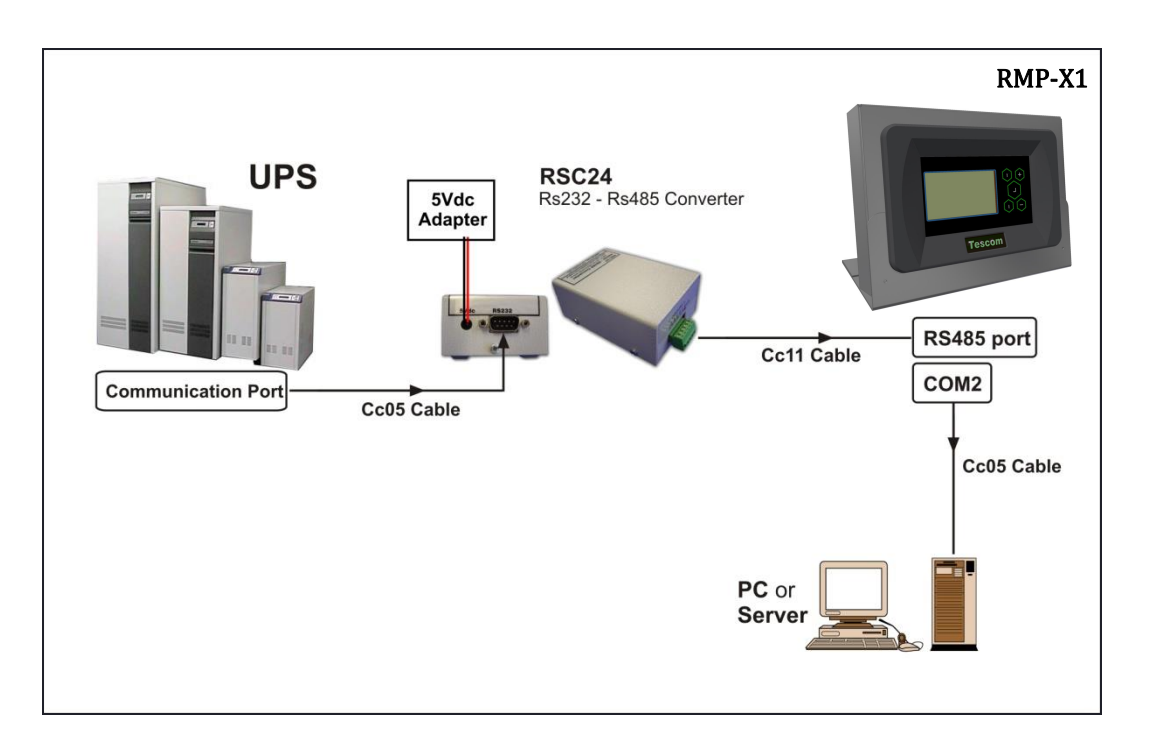

#### 2.2 Explanations on Cable pin between UPS - Remote monitoring panel

• CC05 RS232 communication cable (max. 25m)

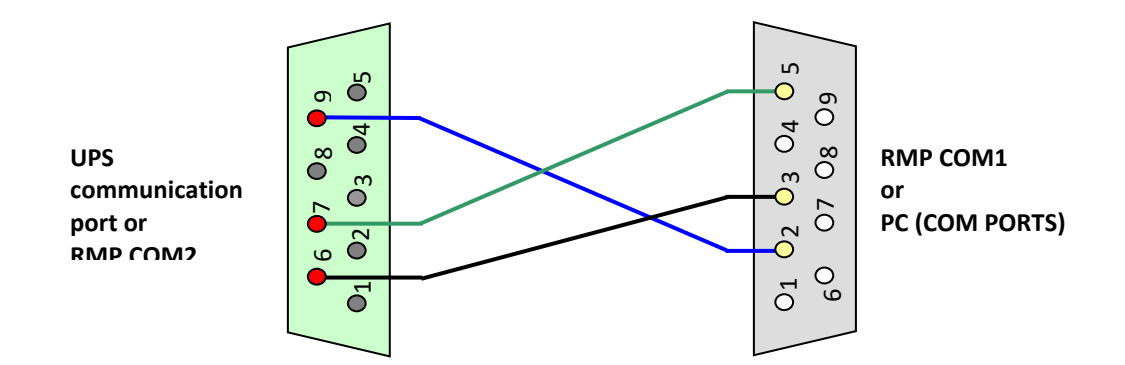

#### • CC11 RS485 communication cable (distances further than 25m)

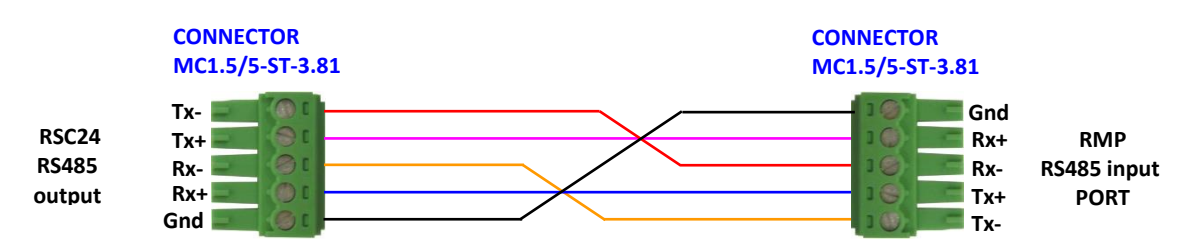

#### 2.3 Mechanical Installation

You can either install the remote monitoring panel on the wall or use on the table by placing on the pedestal.

There are 2 connection points to install to the wall. Dimension of installation points are given below.

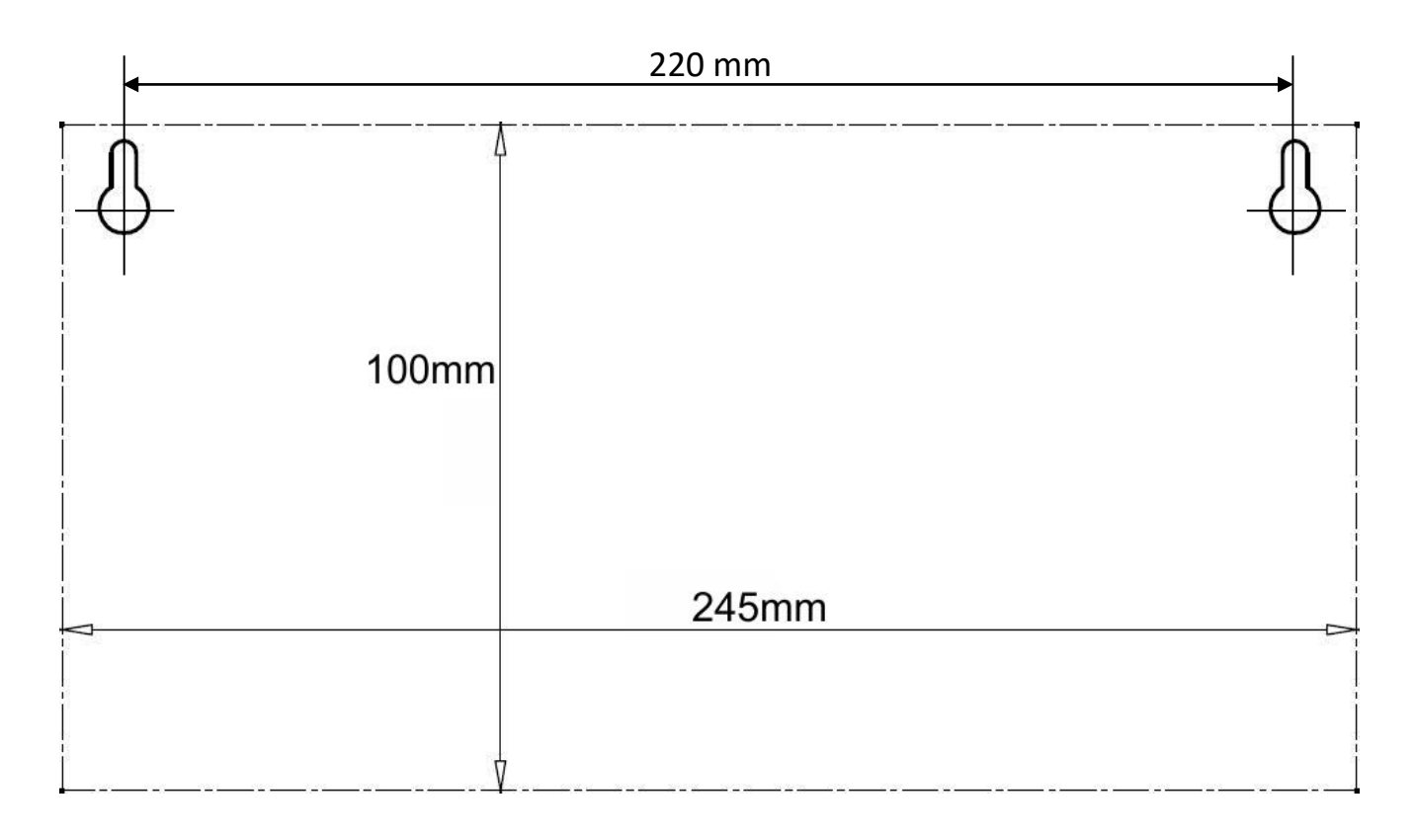

#### 2.4 Before Starting

Control the communication connection between UPS and more monitoring panel. (RS232 / RS485). If everything is OK, plug the electrical cable of adapter. (Panel supply should be taken from UPS output. Otherwise, panel power shall be interrupted during electrical interruptions).

#### 3. STARTING

#### 3.1 LCD Menu Structure

Menu structure is established on LCD panel to monitor UPS status information and measured parameters. These menus can be roamed with the "menu selection button" and enter into menu content with the "enter" button. Menu selection button is used again to monitor different parameters inside the menu. Menu names and monitorable values are given at upper line on the LCD screen. UPS status information and alarms are monitored on the lower line.

Values in the menu content vary depending on communication protocol of the device. Remote monitoring panel automatically recognizes the communication protocol and varies values accordingly. It can communicate with TX100 (1phase/1phase) and TX300 (3 phase/1 phase, 3 phase/3 phase) protocols. For instance, while voltage value is indicated as single phase in menus depending on TX100 information, it is indicated as 3 phase depending on TX300 protocol.

Menus and sub-parameters are indicated below.

## 3.2 Menus and Sub-parameters (Upper Line)

View of a 3 phase / 3 phase device in the remote monitoring panel is different than the screen view of 3 phase / 1 phase. LCD screen views automatically vary depending on the device protocol. Screen view and explanations of a remote monitoring panel connected to a 3/3 phase UPS are given in the table below.

| <b>T</b> STATUS          | L3<br>L3<br>L3<br>L4<br>L3<br>L4<br>L3<br>L4<br>L3<br>L4<br>L4<br>L4<br>L5<br>L4<br>L4<br>L4<br>L5<br>L4<br>L5<br>L4<br>L5<br>L5<br>L5<br>L5<br>L5<br>L5<br>L5<br>L5<br>L5<br>L5<br>L5<br>L5<br>L5                                                                                                    |                                                                                                    |
|--------------------------|----------------------------------------------------------------------------------------------------|----------------------------------------------------------------------------------------------------|
| ▼<br>MEASURES – INPUT    | P-N       L1       L2       L3         V       !!!       !!!       !!!       V         I       !!!       !!!       !!!       A         P-P       L1-3       L2-1       L3-2       V         V       !!!       !!!       Hz       Hz          Alarm Line        Hz                                                                  | INPUT CURRENT AND VOLTAGE VALUES BETWEEN<br>PHASE NEUTRAL<br>INPUT VOLTAGE VALUES BETWEEN PHASE PHASE<br>INDICATES THE INPUT FREQUENCY STATUS AND<br>VALUE.<br>LOWEST LINE IS THE ALARM INDICATOR.    |
| ▼<br>MEASURES - BYPASS   | P-N         L1         L2         L3           V         !!!         !!!         !!!         V           P-P         L1-3         L2-1         L3-2         V           V         !!!         !!!         !!!         V           FREQ         !!!         Hz         Hz           Alarm Line                                      | BYPASS VOLTAGE VALUES BETWEEN PHASE<br>NEUTRAL<br>BYPASS VOLTAGE VALUES BETWEEN PHASE PHASE<br>BYPASS FREQUENCY STATUS AND VALUE<br>LOWEST LINE IS THE ALARM INDICATOR.                               |
| ▼<br>MEASURES – INVERTER | P-N         L1         L2         L3           V         !!!         !!!         !!!         V            Alarm Line          V                                                                                                    | INDICATES THE INTERTER VOLTAGE VALUES<br>BETWEEN PHASE NEUTRAL<br>LOWEST LINE IS THE ALARM INDICATOR.                                                                                                 |
| ▼<br>MEASURES – OUTPUT   | P-N         L1         L2         L3           V         !!!         !!!         !!!         V           I         !!!         !!!         !!!         V           P-P         L1-3         L2-1         L3-2         V           V         !!!         !!!         !!!         V           FREQ         !!!         Hz         Hz | OUTPUT CURRENT AND VOLTAGE VALUES BETWEEN<br>PHASE NEUTRAL<br>OUTPUT VOLTAGE VALUES BETWEEN PHASE PHASE<br>INDICATES THE OUTPUT FREQUENCY STATUS AND<br>VALUE.<br>LOWEST LINE IS THE ALARM INDICATOR. |
| ▼<br>MEASURES – DC       | Vbat         !!!         /         -!!!           Ibat         !!!!!         /         !!!!!           Batteries :         !!!         /         /           Par. Batts :         !!!         /         /           Batt. A/H :         !!!         ///>Backup Time         !!!            Alarm Line         //>                  | VAIndicates Accumulator voltage and current<br>values,X 2Accumulator number,<br>Accumulator remaining period.Ah<br>minLowest line is the alarm indicator.                                             |

| ▼<br>MEASURES – GENERAL | TH1       !!!!!       C         TH2       !!!!!       C         TH3       !!!!!       C         Alarm Line                                           | Indicates the UPS Temperature values.<br>Lowest line is the alarm indicator.                                                                                                    |
|-------------------------|----------------------------------------------------------------------------------------------------|----------------------------------------------------------------------------------------------------|
| ALARMS LOGS MENU        |                                                                                                    | ALARM LOGS SHOULD BE SEEN OVER THE<br>DEVICE, NOT THROUGH THE REMOTE<br>CONTROL PANEL.                                                                                                    |
| ▼<br>INFORMATION MENU   | RS232 COMM1       :          RS232 COMM2       :                                                                                                    | Instant communication status,<br>Software version data,<br>Protocol data,<br>Nominal voltage values, model and chassis<br>number data<br>are indicated by taking from UPS.<br>Lowest line is the alarm indicator.                                                                                                    |
| OPTIONS MENU            | LCD OPTIONS          LANGUAGE       :          CLICK       :          BACKLIGHT       :          BL DELAY       !!!!!!!!!!!!!!!!!!!!!!!!!!!!!!!!!!!! | Language setting and Button volume<br>setting, screen background illumination<br>settings are adjusted independent from<br>UPS.<br>Lowest line is the alarm indicator.<br>Remote control permission setting,<br>UPS communication frequency setting(2400-<br>9600),<br>UPS communication type setting (RS232-<br>RS485),<br>Setting for alarm assignment to internal<br>alarm relays,<br>Selection screen indicates the normal open<br>or closed emergency stop button input<br>Lowest line is the alarm indicator.<br>ALARM SETTINGS SHOULD BE MADE OVER<br>THE DEVICE, NOT THROUGH THE REMOTE |
|                         | BYPSS OPTIONS                                                                                                    | CONTROL PANEL.<br>BYPASS SETTINGS SHOULD BE MADE OVER<br>THE DEVICE, NOT THROUGH THE REMOTE<br>CONTROL PANEL.                                                                                                    |
|                         | <br>                                                                                                    | Indicates the setting for cancelling alarm<br>noise of remote monitoring panel until a new<br>alarm is received,<br>The test whether internal relays are<br>functional.<br>Lowest line is the alarm indicator.                                                                                                    |
|                         |                                                                                                    | REMOTE MONITORING PANEL. SETTING SHOULD BE MADE THROUGH UPS.                                                                                                    |

| SERVICE MENU | HOURMETER<br>ENTER <fault reset=""><br/></fault> | : !!!<br>: !!! | Ones other than total working hour data are |
|--------------|--------------------------------------------------|----------------|---------------------------------------------|
|              | LOGOUT                                           | : ОК           | only used for monitoring.                   |
|              | RELAY CONTACTS                                   | : !!!          |                                             |
|              | ENTER                                            | EXIT           |                                             |
|              | Alarm Li                                         | ne             |                                             |

| ADJUST MENU  | SERV. PASS         :         !!!           USER PASW         :         !!!           Alarm Line | Made through UPS except<br>main panel settings.                                                                                                    |
|--------------|-------------------------------------------------------------------------------------------------|----------------------------------------------------------------------------------------------------|
| T.CALIB MENU | TOUCH THE STATED POINTS FOR CALIBRATION                                                         | TOUCH SCREEN CALIBRATION SETTING IS<br>DONE.<br>CLICK ON THE CENTER OF PLUSES<br>AUTOMATICALLY INDICATED FOR<br>CALIBRATION.<br>Lowest line is the alarm indicator. |

## 3.3 UPS status information and alarm messages (Lower line)

Alarm line shall be seen as empty on the LCD screen when no alarm or event is available. Alarms indicated on the screen vary depending on UPS communication protocols. Alarms to be monitored depending on TX300 and TX301 protocols are indicated in below given tables.

TX301 protocol alarm and statuses

|                                |         | -                                                                                            |
|--------------------------------|---------|----------------------------------------------------------------------------------------------|
| REC CODE = 1XXX                |         | Status code of rectifier module at that moment.                                              |
| R00 PFC ERROR = XXXX           | Error   | System error in PFC Module XXXX value indicates the occurring error. Call the service        |
| R01 AC INPUT HIGH              | Alarm   | Rectifier AC input voltage high, rectifier stopped                                           |
| R02 GRID INTERRUPTED           | Alarm   | Rectifier AC input voltage interrupted, rectifier stopped                                    |
| R03 DC HIGH                    | Alarm   | Rectifier DC output voltage high, rectifier stopped                                          |
| R04 DC LOW                     | Alarm   | Rectifier DC output voltage low, rectifier stopped                                           |
| R05 FREQ TOLER                 | Alarm   | Rectifier AC input frequency out of tolerance, rectifier stopped                             |
| R06 OVER HEAT                  | Alarm   | Excessive heating at rectifier power cooler, rectifier stopped                               |
| <b>R07 SHORT INTERRUPTION</b>  | Alarm   | Short term interruption at rectifier input voltage, rectifier stopped                        |
| R08 IGBT ERROR                 | Alarm   | Excessive load at rectifier power components, rectifier stopped                              |
| R09 PHASE ROTATE               | Alarm   | Rectifier AC input voltage phase line faulty, rectifier stopped                              |
| R14 PFC PAUSED                 | Alarm   | Rectifier paused for short period                                                            |
| R15 DC LOW                     | Alarm   | DC busbar reduced while rectifier operates, rectifier shall start again after 20 seconds.    |
| <b>R17 ACCUMULATOR TEST</b>    | Warning | Accumulator test is in progress (lasts for 30 seconds)                                       |
| R18 BOOST CHARGE               | Warning | Rectified charge is in progress (lasts for 10 hours)                                         |
| R19 AC HIGH                    |         | AC input peak voltage 20% higher                                                             |
| R20 INPUT CONTACTOR            | Warning | Input contactor is in released status                                                        |
| R21 PFC STOPPED                | Warning | Rectifier stopped for short period by the inverter module                                    |
| R22 POS CHARGE LIMIT           | Warning | (+)Accumulator charge current limited                                                        |
| R23 NEG CHARGE LIMIT           | Warning | (-)Accumulator charge current limited                                                        |
| R24 DC BUSBAR HOLD             | Warning | Rectifier waits for DC busbar increase to start                                              |
| <b>R25 ACCUMULATOR FAILURE</b> | Warning | Accumulators found faulty in the accumulator test                                            |
| R26 ACCUMULATOR HEAT           | Warning | Accumulator heat sensor failed or not plugged.                                               |
| SENSOR                         |         |                                                                                              |
| R27 ACCUMULATOR HEAT HIGH      | Warning | Accumulator environment heat is high                                                         |
| R28 PHASE LOSS                 | Warning | Missing phase in input.                                                                      |
| R29 PFC RESET                  | Warning | PFC module supply applied recently (only seen when the device is started for the first time) |
| R30 WAIT !                     | Warning | Rectifier start delay waits for the setting period.                                          |
| L01 TH1 HIGH HEAT              | Warning | TH1 heat sensor heat is higher than the adjusted alarm level                                 |
| LO2 TH2 HIGH HEAT              | Warning | TH2 heat sensor heat is higher than the adjusted alarm level                                 |
|                                | . 0     |                                                                                              |

| L03 TH1 LOW HEAT        | Warning | TH1 heat sensor heat is lower than the adjusted alarm level                                            |
|-------------------------|---------|----------------------------------------------------------------------------------------------------|
| L04 TH2 LOW HEAT        | Warning | TH2 heat sensor heat is lower than the adjusted alarm level                                            |
| L05 FAN MAINTENANCE     | Warning | FAN maintenance period expired warning                                                                 |
| L06 ACCUMULATOR         | Warning | ACCUMULATOR maintenance period expired warning                                                         |
| MAINTENANCE             |         |                                                                                                    |
| L07 OPT MAINTENANCE     | Warning | Allocated for future                                                                                   |
| 108 TH1 SENSOR ERBOR    | Warning | TH1 temperature sensor broken or short circuit                                                         |
| LOG TH2 SENSOR ERROR    | Warning | TH2 temperature sensor broken or short circuit                                                         |
| 110 FRROR RESET         | Warning | Not recorded in logs                                                                                   |
|                         | Warning | External accumulator switch is off                                                                     |
| SERVICE                 | warning |                                                                                                    |
| 112 GENERAL MAINTENANCE | Warning | General maintenance period expired warning                                                             |
|                         | Warning | PFC module CAN communication broken warning                                                            |
|                         | Warning | INV module CAN communication broken warning                                                            |
|                         | Warning | Wait warning before the sleep mode                                                                     |
|                         | Warning | Wait warning before transition from sleep to wake-up mode                                              |
|                         | warning | Status code of inverter module at that moment                                                          |
|                         | Гинен   | Sustance of inverter module XXXX value indicates the occurring error service code is required to       |
| AUU INV ERKOR = XXXX    | Error   | start the device                                                                                       |
|                         |         | -call the service                                                                                      |
|                         | Alarm   | Over loading occurred in the inverter module                                                           |
|                         | Alarm   | Over heat occurred in the inverter module                                                              |
|                         | Alarm   | Accumulator voltage found high                                                                         |
|                         | Alarm   | UPS Output voltage found low                                                                           |
|                         | Alarm   | UPS Output voltage found high                                                                          |
|                         | Aldrin  | Over loading occurred at device output stop the device                                                 |
|                         | Aldrin  | Short circuit occurred at LIPS output device blocked                                                   |
|                         | Aldrin  | Device maintenance switch is on                                                                        |
|                         | Aldrin  | Device taken to manual hy-nass notition from the front nanel                                           |
|                         | Alarm   | Accumulator voltage found low                                                                          |
|                         | Alarm   | External emergency chut-off signal detected                                                            |
| ATTEMERGENCY SHUT-OFF   | Alarm   | External emergency shut-on signal detected                                                             |
|                         | Alarm   | Short period over load drawn from LIPS output                                                          |
|                         | Alarm   | Inverter medule failed to create voltage at output during start                                        |
|                         | Alarm   | Ry pass input voltage interrunted                                                                      |
| A17 BYPASS INTERRUPTED  | Warning | By pass input voltage interrupted                                                                      |
|                         | Warning | By pass input voltage out of tolerance                                                                 |
| A19 BYPASS FREQUENCY    | Warning | Over loading available at device output device will stop                                               |
|                         | Warning | Over heating available at device output device will stop                                               |
|                         | warning |                                                                                                    |
|                         | warning | Device transferred the load to by pass input                                                           |
|                         | Warning | Percentaristened the load to by-pass input                                                             |
|                         | warning | Regenerative load applied voltage to device output                                                     |
| A25 INV RESET           | warning | Accumulator law warning, dovice will stop soon and electricity of connected loads will be interrupted  |
| A26 ACCUMULATOR LOW     | warning | Accumulator low warning, device will stop soon and electricity of connected loads will be interrupted. |
|                         | warning | Interruption in any of phases at URS output                                                            |
|                         | Warning |                                                                                                    |
|                         | warning | Short circuit occurred and passed at UPC output                                                        |
| A30 SHORT CIRCUIT       | Warning | Short circuit occurred and passed at OPS output                                                        |
| A31 OUTPUT SWITCH       | Warning | Device output switch is closed                                                                         |
| A32 SERVICE LOGIN       | Warning | Device logged in with service authorizations                                                           |
| A34 BYP.PHASE ROTATE    | Warning | Order of 3 phases applied to device by-pass input is reverse                                           |
| A35 INV STOP            | Warning | inverter module stopped for any reason                                                                 |
| A36 INV DC LOW          | Warning | DC Busbar voltage is below 120 volt DC value                                                           |
|                         | Warning | UPS output current is over RXXX value                                                                  |
|                         | Warning | Any fuse blown in the device                                                                           |
|                         | Alarm   | Inverter card supply values out-of-tolerance                                                           |
| A35 SUPPLI TUL.         | Marping | Inverter module in sleep mode                                                                          |
|                         | Warning | Device logged in with user authorizations                                                              |
|                         | Frror   | Fron occurred at device inverter module service code required                                          |
| A43 ENTER PASSWURD      | EITOI   | -call the service                                                                                      |
|                         | 1       |                                                                                                    |

# TX300 protocol alarms

| A1 BYPASS FAILURE   | Bypass system failure                                                                                                    |  |  |  |
|---------------------|----------------------------------------------------------------------------------------------------|--|--|--|
| A2 INVERTER FAILURE | Inverter starting signals not established                                                                                                    |  |  |  |
| A3 3 OVERTEMP       | Over-heating occurred for 3 times in the device within half an hour.                                                                                                    |  |  |  |
| A4 OUT FAILURE      | UPS output voltage found as out-of-tolerance for 3 times within half an hour                                                                                                    |  |  |  |
| A5 BATT AUT END     | Accumulators emptied as the result of electricity interruption Status normal.                                                                                                    |  |  |  |
| A6 CHARGER FAULT    | Rectifier failed to create DC busbar voltage.                                                                                                    |  |  |  |
| A7 BATTERY LOW      | Accumulators low.                                                                                                    |  |  |  |
|                     | Inverter output voltage found high at max, tolerance value and inverter stopped.                                                                                                    |  |  |  |
|                     | Grid interrupted                                                                                                    |  |  |  |
|                     | Over heat (at inverter or rectifier section)                                                                                                    |  |  |  |
| A12 IGBT FAILURE    | Inverter output system failure.                                                                                                    |  |  |  |
| A13 OUTPUT LOW      | Inverter output voltage is found below the minimum tolerance. Inverter stopped.                                                                                                    |  |  |  |
| A14 BATTERY HIGH    | Accumulator voltage found higher than the maximum tolerance.                                                                                                    |  |  |  |
| A15 FUSE FAILURE    | Fuse blown.                                                                                                    |  |  |  |
| A16 BYP INPUT BAD   | UPS tried to transfer the load to bypass but grid voltage is out-of-tolerance. This message may<br>be seen when grid conditions are bad. If bypass protection is active, if grid voltage is out of<br>min or max tolerances when the load is on bypass, electricity supplied to load will be<br>interrupted to protect the load. |  |  |  |
|                     | Accumulator contactor off accumulators not connected to UPS.                                                                                                    |  |  |  |
| A17 BATT CB OPEN    | If electricity is available, only the user will be warned on the lower line.                                                                                                    |  |  |  |
|                     | If no electricity, device will stop and waits for the accumulator switch to be turned on by the                                                                                                    |  |  |  |
| A18 BATT.CAPA.LOW   | Accumulators emptied during electricity interruption charging process not completed yet.<br>If electricity interruption occurs while this message is on the screen, expected accumulator<br>supplied operation period will be short.<br>User will be warned with an audio warning once in 15 seconds when this message is seen.  |  |  |  |
| A19 BATT FAULT      | Accumulators are detected as faulty as the result of accumulator test.<br>Message may be deleted by the user by pressing the enter button for 3 seconds.<br>User will be warned with an audio warning once in 15 seconds when this message is seen.                                                                              |  |  |  |
| A20 BOOST CHARGE    | Accumulators are in increased charge position. This charge lasts for 10 hours and automatically normal charge position is selected at the end of this period.<br>User will be warned with a short audio warning once in 15 seconds when this message is seen.                                                                    |  |  |  |
| A21 ROTATE PHASE    | Phase order connected to UPS input is rotated. Change.                                                                                                    |  |  |  |
| A23 MODE FAILURE    | Other UPS mode is not same with this UPS in the parallel system. Change the mode.                                                                                                    |  |  |  |
| A24 P.FAILURE 17    | Parallel card failure                                                                                                    |  |  |  |
| A25 P.FAILURE 18    | Parallel card failure                                                                                                    |  |  |  |
| A26 P.FAILURE 19    | Parallel card failure                                                                                                    |  |  |  |
| A27 P.FAILURE 20    | Parallel card failure                                                                                                    |  |  |  |
| A28 P.FAILURE 21    | Parallel card failure                                                                                                    |  |  |  |
| A29 P.TEST MODE     | Parallel card in test position                                                                                                    |  |  |  |
| A30 P FAILURE 23    | Parallel card failure                                                                                                    |  |  |  |
| A31 DUBL UPS NR.    | There are 2 UPSs with same number in the system while operating in parallel modes.                                                                                                    |  |  |  |
| A39 PSP FAILURE1    | Power supply failure occurring in the device                                                                                                    |  |  |  |
| A40 CANT FIND PR    | Parallel mode selected. But parallel control system not available. Only operated in ONLINE mode. Change the mode.                                                                                                    |  |  |  |
| A41 P.BAL.FAILURE   | Current exchange failed in parallel operation.                                                                                                    |  |  |  |
| A42 BATTERY TEST    | Indicates the ongoing accumulator test.                                                                                                    |  |  |  |
| A43 P.SYNC.FAIL     | Parallel mode synchronous signal not followed.                                                                                                    |  |  |  |
| A44 BT.OPERATION    | Operation from accumulator                                                                                                    |  |  |  |
| A45 MAINS OK        | Grid normalized after the electricity interruption. This message will be seen for 15 seconds upon grid normalization after electricity interruption and lost on the screen at the end of the period.                                                                                                    |  |  |  |
| A46 BOOST CH.END    | Boost charge mode is ended automatically or manually. Normal mode selected.                                                                                                    |  |  |  |
| A47 CANNOT START    | Everything is OK for inverter start but failed to start.                                                                                                    |  |  |  |

#### Status Information

| RECTIFIER START !<br>INVERTER START !<br>MAINT SWITCH ON !<br>MANUEL BYPASS !<br>STATUS ALARM !<br>STATUS ALARM !<br>STATUS NORMAL !<br>EMERGENCY STOP !<br>WAITING SYNC !<br>STATUS FAULT !<br>STATUS WARNING !<br>CLOSE BATT CB ! | <ul> <li>Rectifier started to operate.</li> <li>Inverter started to operate.</li> <li>Maintenance Bypass Switch is on.</li> <li>Load manually transferred to grid.</li> <li>Alarm status message on the lower line means alarm status situation is temporary</li> <li>UPS operates normally.</li> <li>Emergency shut-off button is pressed.</li> <li>Inverter operated I am waiting for grid synchronization to transfer the load.</li> <li>Failure status is permanent.</li> <li>Warning status message on the lower line is a warning system functioning but, Caution!</li> </ul> |
|----------------------------------------------------------------------------------------------------|----------------------------------------------------------------------------------------------------|
| CLOSE BATT.CB !                                                                                                    | : UPS waits opening of accumulator switch.                                                                                                    |

#### 3.4 Special situations while remote monitoring panel operates

- If panel's communication with UPS interrupts, all values coming from UPS will be seen as "!!!" for 10 seconds and panel will give audio warning as very short "beep" with one minute breaks.
- Short "beep" button voice is given in every press on panel buttons.
- When the panel voice is turned-off on the menu, panel's audio alarm will be prevented. If a different alarm occurs, panel voice will be opened automatically.

#### 4. POSSIBLE FAILURES

- If electricity is not supplied to panel when the supply cable is plugged, supply cable may be failed. The socket which the cable is plugged in may be failed. Main card transformer of remote monitoring panel may be failed.
- All connections made with UPS but if communication interrupted alarm is given on the remote monitoring panel screen;
  - Control whether the selected communication interface is correct. RS232 / RS485 communication ports are different.
  - Cable may be failed. Plug the cable to a PC that you are sure of having functional com port directly with UPS and try with T-mom software. If not functional, try with another CC05 cable.
  - If you are sure about the cable soundness and communication error is still available, a problem may be available in the main card of remote monitoring panel. Inform the service.
- UPS Communication is available but if measured values are false or various values cannot be read;
  - In this case, see the communication status of UPS from the "Alarms Menu".
     UPS: 232 Tout P1 etc. messages will be seen. In this case, UPS's software version will be incompatible. UPS software should be in TX100 or TX300 communication protocol.

#### 5. MECHANICAL DIMENSIONS

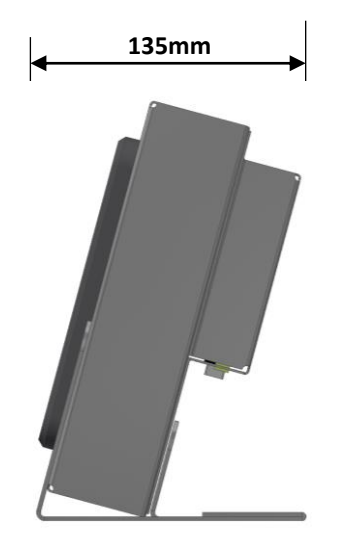

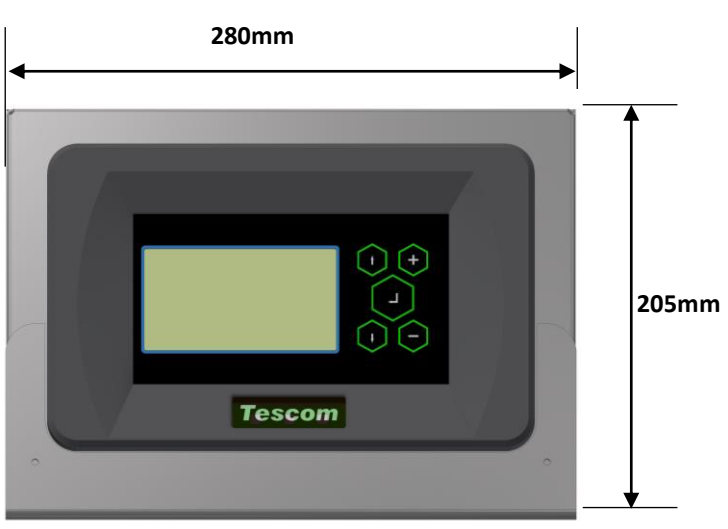

AGKK13150 08/2018